# **SIEMENS**

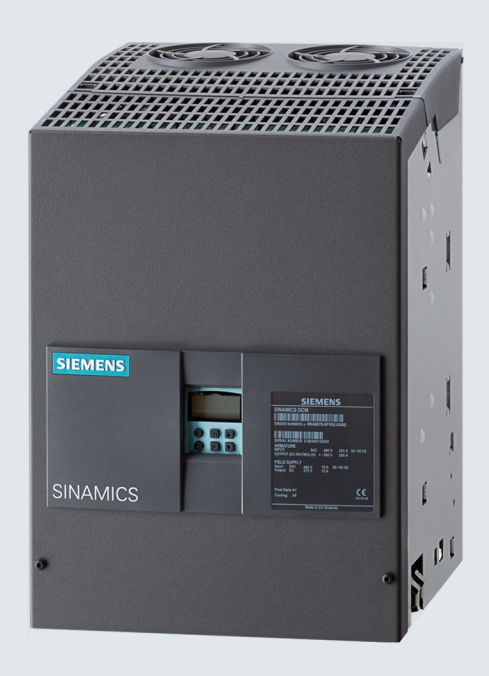

# SINAMICS drives

# SINAMICS DCM DC Converter

Guideline

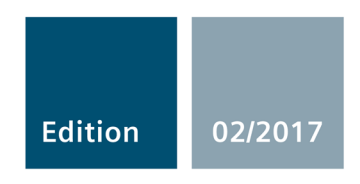

Answers for industry.

# SIEMENS

Introduction1Configuration of a<br/>SINAMICS DCM in the HW<br/>Config2Integration of the SINAMICS<br/>DCM in the user program3Integration as normal DP/PN<br/>slave4List of abbreviationsA

# SINAMICS

# SINAMICS DCM Guideline SIMOTION

**Installation Manual** 

# Legal information

# Warning notice system

This manual contains notices you have to observe in order to ensure your personal safety, as well as to prevent damage to property. The notices referring to your personal safety are highlighted in the manual by a safety alert symbol, notices referring only to property damage have no safety alert symbol. These notices shown below are graded according to the degree of danger.

# 

indicates that death or severe personal injury will result if proper precautions are not taken.

# 

indicates that death or severe personal injury may result if proper precautions are not taken.

# 

indicates that minor personal injury can result if proper precautions are not taken.

# NOTICE

indicates that property damage can result if proper precautions are not taken.

If more than one degree of danger is present, the warning notice representing the highest degree of danger will be used. A notice warning of injury to persons with a safety alert symbol may also include a warning relating to property damage.

#### **Qualified Personnel**

The product/system described in this documentation may be operated only by **personnel qualified** for the specific task in accordance with the relevant documentation, in particular its warning notices and safety instructions. Qualified personnel are those who, based on their training and experience, are capable of identifying risks and avoiding potential hazards when working with these products/systems.

#### Proper use of Siemens products

Note the following:

# 

Siemens products may only be used for the applications described in the catalog and in the relevant technical documentation. If products and components from other manufacturers are used, these must be recommended or approved by Siemens. Proper transport, storage, installation, assembly, commissioning, operation and maintenance are required to ensure that the products operate safely and without any problems. The permissible ambient conditions must be complied with. The information in the relevant documentation must be observed.

# Trademarks

All names identified by <sup>®</sup> are registered trademarks of Siemens AG. The remaining trademarks in this publication may be trademarks whose use by third parties for their own purposes could violate the rights of the owner.

# **Disclaimer of Liability**

We have reviewed the contents of this publication to ensure consistency with the hardware and software described. Since variance cannot be precluded entirely, we cannot guarantee full consistency. However, the information in this publication is reviewed regularly and any necessary corrections are included in subsequent editions.

# Table of contents

| 1 | Introdu   | ction                                                     | 7  |
|---|-----------|-----------------------------------------------------------|----|
|   | 1.1       | General information                                       | 7  |
|   | 1.2       | Requirements                                              | 7  |
| 2 | Configu   | Iration of a SINAMICS DCM in the HW Config                | 9  |
|   | 2.1       | Inserting the drive in the HW Config by means of PROFINET |    |
|   | 2.2       | Integration as PROFIBUS slave                             | 17 |
| 3 | Integrat  | tion of the SINAMICS DCM in the user program              | 23 |
|   | 3.1       | Use of a technology object axis                           |    |
| 4 | Integrat  | tion as normal DP/PN slave                                |    |
| Α | List of a | abbreviations                                             |    |

# Introduction

# 1.1 General information

This document is a guideline for the connection of a SINAMICS DCM to a SIMOTION controller.

It describes

- The basic configuration and integration in the HW Config as PN and DP slave
- The connection to a technology object (TO) as
  - Drive axis
  - Position axis
- The integration as DP/PN slave without direct connection to a TO axis.

Detailed information about communication via PROFIBUS and PROFINET including information on setting the system cycle clock and IRT communication, can be found in the SIMOTION Communication Manual, Section 5.

SIMOTION Communication Manual: (https://support.industry.siemens.com/cs/at/en/view/109476535)

# 1.2 Requirements

This document assumes that you have basic knowledge in the operation and handling of SIMOTION SCOUT and SIMATIC STEP 7 as well as HW Config.

It is also assumes that you have knowledge in the programming of SIMOTION and SIMATIC STEP 7.

General information on SIMOTION SCOUT can be found in the Configuration Manual

SIMOTION SCOUT Configuration Manual: (https://support.industry.siemens.com/cs/at/en/view/109476540)

or SIMOTION SCOUT TIA

SIMOTION SCOUT TIA Configuration Manual: (https://support.industry.siemens.com/cs/at/en/view/109476550) Introduction

1.2 Requirements

# Configuration of a SINAMICS DCM in the HW Config

Requirements:

The basic configuration of the SIMOTION system has been performed:

- Module created
- Bus system created: PROFIBUS or PROFINET defined

Additional information on the connection of a drive to the SIMOTION controller via PROFIBUS and PROFINET can be found in the System Manual.

SIMOTION TO Axis Electric/Hydraulic, External Encoder Function Manual: (https://support.industry.siemens.com/cs/at/en/view/109476542)

# 2.1 Inserting the drive in the HW Config by means of PROFINET

- 1. Open the HW Config.
- 2. Open or display the hardware catalog.

3. The SINAMICS DCM can be found in the catalog at the "PROFINET IO - Drives - SINAMICS" node.

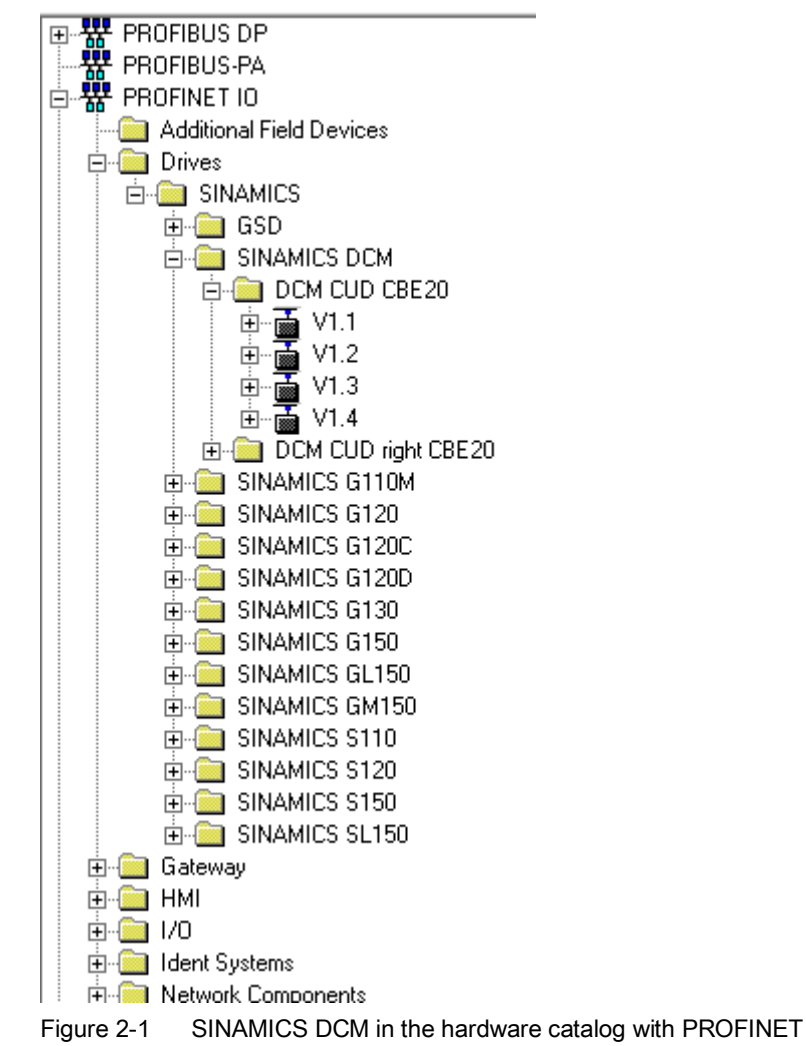

4. Select the appropriate device with the correct version (DCM CUD CBE20, DCM CUD right CBE20, correct firmware version) and connect it to the bus system.

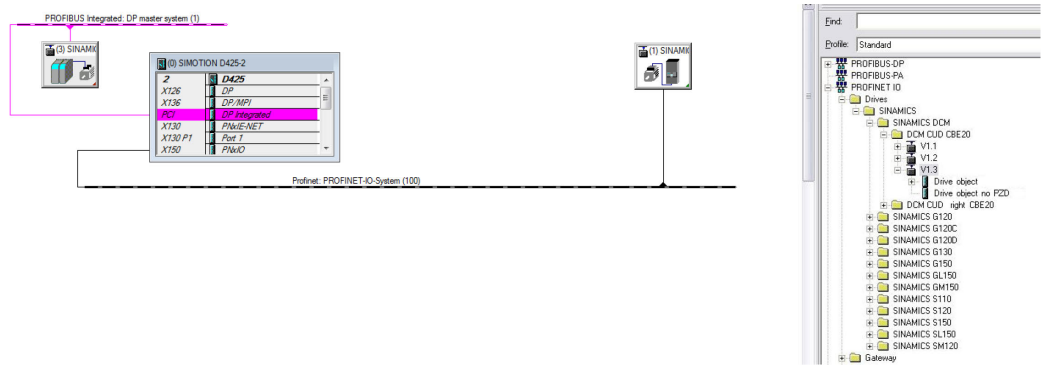

Figure 2-2 Connecting SINAMICS DCM to the bus system

# Note

There is no separate catalog entry for firmware version V1.4 SP1. The device with version V1.4 must be used. After entering the IP address, the version V1.4.1 = V1.4 SP1 or V1.4 can be selected in the following dialog box. See step 6 and Fig. 3.1 - 4

5. Definition and setting of the IP address and selection of the subnet: The subnet and the IP address of the slave must be set here.

| Properties - Ethernet interface SINAMICSxDCM          | xCBE20                                                     |
|-------------------------------------------------------|------------------------------------------------------------|
| General Parameters                                    |                                                            |
| IP address: 192.168.1.3<br>Subnet mask: 255.255.255.0 | Gateway<br>C Do not use router<br>C Use router<br>Address: |
| Subnet:<br>not networked<br>Profinet                  | New Properties                                             |
| ок                                                    | Cancel Help                                                |

Figure 2-3 Setting the IP address and the subnet for the SINAMICS DCM

6. Selection of the software version V1.4 or V1.4.1:

The selection is limited, with one exception, to the version selected in step 4. The exception is version 1.4 and version V1.4 SP1. A selection can be made between V1.4 and V1.4.1 = SP1.

| I | Properties - SINAMICS_DCM |              | 23 |
|---|---------------------------|--------------|----|
|   | Drive Unit / Bus Address  |              |    |
|   |                           |              |    |
|   | Device family:            | SINAMICS     |    |
|   | Device:                   | SINAMICS DCM |    |
|   | Device characteristic:    | Advanced-CUD |    |
|   | Version:                  | 1.4.1        |    |
|   |                           |              |    |
|   |                           |              |    |
|   |                           |              |    |
|   |                           |              |    |
|   |                           |              |    |
|   |                           |              |    |
|   |                           |              |    |
|   |                           |              |    |
|   |                           |              |    |
|   |                           |              |    |
|   |                           |              |    |
|   |                           |              |    |
|   | ок                        | Cancel Help  |    |
|   |                           |              |    |

Figure 2-4 Selection of the SINAMICS DCM software version

7. Check or activation of the isochronous operation for the CBE20 and the DCM:

#### Note

The DCM cannot be operated isochronously. Only the connection to an isochronous system is possible. The control cycle clock of the DCM is not synchronized. The control cycle clock for the DCM is 3.3 ms.

- Integration of the DCM in the PROFINET topology:

The physical bus connection must be defined in the topology setting of the PROFINET system. You must specify which port of the DCM communicates with the partner port of the next device.

| <sup>عرا</sup> ع Topology Editor                                                                                                    | 23             |
|----------------------------------------------------------------------------------------------------|----------------|
| Table view Graphic view Offline/online comparison                                                                                                    |                |
| SIMOTION D   NID(0425)   PG/PC(1)     Image: Constraint of the second second secon | Miniature View |
| Online Update Object Properties Options Print                                                                                                    |                |
| OK                                                                                                    | Cancel Help    |

Figure 2-5 Integration of the SINAMICS DCM in the PROFINET topology

When creating the connection, a dialog appears in which you must specify the cable length as well as the medium (copper or fiber optic cable).

- Check/activation of the sync slave mode for the DCM:

This function is set at the "Domain management" menu item. It can be opened via the "Edit - PROFINET IO" menu, or by right-clicking the drive system on the bus or the port of the SIMOTION device.

In this dialog box, the send clock time, as well as the synchronization role (master/slave), the RT class, the IRT option for the master and for the slave, and the nodes can be set.

The DCM with the CBE20 only supports IRT with high performance.

Information on PROFINET and RT/IRT communication can be found in Section 5 of the SIMOTION Communication Manual.

# SIMOTION Communication Manual:

(https://support.industry.siemens.com/cs/at/en/view/109476535)

| nc Domain MRP D                                                           | omain                            |                           |                                            |                                      |                      |
|---------------------------------------------------------------------------|----------------------------------|---------------------------|--------------------------------------------|--------------------------------------|----------------------|
| Sync Domain                                                               |                                  |                           |                                            |                                      |                      |
| Sync domain:                                                              | syncdomain-default               | •                         | New                                        | Delete                               | E dit                |
| Send clock time<br>[ms]:                                                  | 1.000                            | •                         | Details                                    |                                      |                      |
| Enable expert r                                                           | node                             |                           |                                            |                                      |                      |
| Nodes                                                                     |                                  |                           |                                            |                                      |                      |
| Station / IO system                                                       | 1                                |                           | Subnet                                     |                                      |                      |
| SIMOTION D / PR                                                           | OFINET-IO-System (10             | D)                        | 192.168. 1. 0 / 3                          | 24                                   |                      |
| Add                                                                       | Remove                           |                           |                                            |                                      |                      |
| Station / Device N                                                        | lame                             | Complementantia           |                                            | LIDT O. P.                           |                      |
| OTHER TICKLE ( DA                                                         | lunc                             | Synchronizatio            | n Role   RT Class                          | IRT Option                           | Media Redu           |
| SIMOTION D / PN<br>SIMOTION D / (1)                                       | xIO<br>SINAMICSxDCMxCB           | Sync master<br>Sync slave | RT, IRT<br>RT, IRT<br>IRT                  | high performance<br>high performance | Media Redu           |
| SIMOTION D / PN<br>SIMOTION D / (1)                                       | IXIO<br>SINAMICSXDCMxCB          | Sync master<br>Sync slave | n Role <u>  RT Class</u><br>RT, IRT<br>IRT | high performance<br>high performance | Media Redu  <br><br> |
| SIMOTION D / PN<br>SIMOTION D / (1)                                       | IXIO<br>SINAMICSxDCMxCB          | Sync master<br>Sync slave | RT, IRT<br>RT, IRT<br>IRT                  | high performance<br>high performance | Media Redu  <br><br> |
| SIMOTION D / PN<br>SIMOTION D / (1)                                       | kio<br>Sinamicsxdcmxcb           | Sync master<br>Sync slave | RT, IRT<br>RT, IRT<br>IRT                  | high performance<br>high performance | Media Redu           |
| SIMOTION D / PN<br>SIMOTION D / (1)                                       | kio<br>Sinamicsxdcmxcb           | Sync master<br>Sync slave | RT, IRT<br>IRT                             | high performance<br>high performance | Media Redu  <br><br> |
| SIMOTION D / PN<br>SIMOTION D / (1)<br>Device Prope                       | erties                           | Sync master<br>Sync slave | RT, IRT<br>IRT                             | high performance<br>high performance | Media Redu           |
| SIMOTION D / PN<br>SIMOTION D / (1)<br>Device Prope                       | INTE<br>INAMICSxDCMxCB<br>erties | Sync master<br>Sync slave | RT, IRT<br>IRT                             | high performance<br>high performance | Media Redu           |
| SIMOTION D / PN<br>SIMOTION D / (1)<br>Device Prope                       | AND<br>SINAMICSxDCMxCB           | Sync master<br>Sync slave | RT, IRT<br>IRT                             | high performance<br>high performance | Media Redu           |
| SIMOTION D / PN<br>SIMOTION D / (1)<br>Device Prope<br>Modules<br>Display | erties                           | Sync master<br>Sync slave | RT, IRT<br>IRT                             | high performance<br>high performance | Media Redu           |
| SIMOTION D / PN<br>SIMOTION D / (1)<br>Device Prope<br>Modules<br>Display | arties                           | Sync master<br>Sync slave | RT, IRT<br>IRT                             | high performance<br>high performance | Media Redu           |

Figure 2-6 Activation of the sync slave mode for the SINAMICS DCM

By selecting a station / device name in the lower selection field, you can define the role of the master and the slave by clicking the "Device Properties" button.

| Device properties - PNxIO                                                                                          | ×                                                                                                    |
|----------------------------------------------------------------------------------------------------|----------------------------------------------------------------------------------------------------|
| Synchronization                                                                                                    | 1                                                                                                    |
| Parameters<br>Configuration<br>Bevice name<br>Station<br>Station<br>Synchronization role<br>RT class<br>IRT option | Value syncdomain-default PNxIO SIMOTION D PROFINET-IO-Sy Sync master Unsynchronized Sync slave Sync master Sync master Sync master (redundant) |
| ОК                                                                                                    | Cancel Help                                                                                                    |

Figure 2-7 Configuration of the sync master synchronization role

| Device properties - SINAMICSxDCMxCBE20 | ×                  |
|----------------------------------------|--------------------|
| Synchronization                        |                    |
|                                        |                    |
| Parameters                             | Value              |
| E Configuration                        |                    |
| — Name of the sync domain              | syncdomain-default |
| — Device name                          | SINAMICSxDCMx      |
| —                                      | SIMOTION D         |
| –≝ IO system                           | PROFINET-IO-Sy     |
| — Synchronization role                 | Sync slave 💌       |
| ⊡-🤤 RT class                           | Unsynchronized     |
| ⊥ IRT option                           | Sync slave         |
|                                        |                    |
|                                        |                    |
|                                        |                    |
|                                        |                    |
|                                        |                    |
|                                        |                    |
|                                        |                    |
|                                        |                    |
|                                        |                    |
| 1                                      |                    |
|                                        |                    |
| OK                                     | Cancel Help        |
|                                        |                    |

Figure 2-8 Configuration of the sync slave synchronization role

8. Configuration of the DCM: Creating the drive object.

In order to obtain the correct telegram structure in the drive, it must be configured and created in SIMOTION SCOUT.

The following standard telegrams are available for the telegram configuration for a direct link to a TO axis.

- Standard telegram 1..... Drive axis
- Standard telegram 3..... Positioning axis with one encoder
- Standard telegram 4..... Positioning axis with two encoders

The configuration steps of the SINAMICS DCM can be found in the Operating Instructions.

# 2.2 Integration as PROFIBUS slave

- 1. Open the HW Config.
- 2. Open or display the hardware catalog.

 The SINAMICS DCM can be found in the catalog at the "PROFIBUS DP - SINAMICS" node. The correct entry must be selected according to the HW version and connected to the PROFIBUS.

| <u>F</u> ind:    |                                                                                                    | nț ni |
|------------------|----------------------------------------------------------------------------------------------------|-------|
| <u>P</u> rofile: | Standard                                                                                                    | -     |
|                  | IDENT<br>IPC<br>NC<br>Network Components<br>Sensor system<br>SENTRON<br>SIMADYN<br>SIMATIC<br>SIMODRIVE<br>SIMODRIVE<br>SIMOREG<br>SIMOVERT<br>SINAMICS                                                                                                    | •     |
|                  | SINGTION CX32     SIMOTION CX32     SIMOTION CX32     SIMOTION CX32-2     SIMOTION CX32-2     SIMOTIO | IL    |
| SINAMICS         | SINAMICS GL150 SINAMICS GM150 SINAMICS S110 SINAMICS S120 SINAMICS S150 SINAMICS S150 SINAMICS SL150 SINAMICS SL150 SINUMERIK NX10 DC MASTER - Drives                                                                                                    |       |
|                  |                                                                                                    |       |

Figure 2-9 SINAMICS DCM in the hardware catalog with PROFIBUS

| Properties - PROFIBUS interface SINAMICS | 8          |
|------------------------------------------|------------|
| General Parameters                       |            |
| Address: 5 💌                             |            |
| Transmission rate: 1.5 Mbps              |            |
| Subnet:                                  |            |
| not networked<br>Profibus 1.5 Mbps       | New        |
|                                          | Properties |
|                                          | Delete     |
| ,                                        |            |
|                                          |            |
|                                          |            |
|                                          |            |
| ОК                                       | ncel Help  |

4. Selection of the bus segment and the slave address.

Figure 2-10 Selection of the PROFIBUS address and the bus segment for the SINAMICS DCM

5. Selection of the correct firmware version.

| Properties - SINAMICS_DCM |              | X    |
|---------------------------|--------------|------|
| Drive Unit / Bus Address  |              |      |
| Device family:            | SINAMICS     |      |
| Device:                   | SINAMICS DCM |      |
| Device characteristic:    | Standard-CUD |      |
| Version:                  | 1.4.1        | •    |
|                           |              |      |
|                           |              |      |
|                           |              |      |
|                           |              |      |
|                           |              |      |
|                           |              |      |
|                           |              |      |
|                           |              |      |
|                           |              |      |
|                           |              |      |
|                           |              |      |
| ОК                        | Cancel       | Help |

Figure 2-11 Selection of the SINAMICS DCM software version

6. Telegram selection: The telegram selection can also be made later or adjusted during the drive configuration.

| DP slave prop | perties                                                          | 83 |
|---------------|------------------------------------------------------------------|----|
| General Co    | onfiguration Data Exchange Broadcast - Overview Parameterization |    |
|               | Default 🔺                                                        |    |
| Object        | Telegram selection Option                                        |    |
| 1             | Standard telegram 1, PZD-2/2                                     |    |
| \ Overvie     | ew / Details /                                                   |    |
| Master:       | (2) DP                                                           |    |
| Station:      |                                                                  |    |
| Comme         |                                                                  |    |
| ОК            | Cancel Help                                                      |    |

Figure 2-12 PROFIBUS telegram selection for the SINAMICS DCM

The following section describes the linking of a SINAMICS DCM to a technology object (TO) axis.

Detailed notes and information on the technology object can be found in the TO Axis Function Manual:

SIMOTION TO Axis Electric/Hydraulic, External Encoder Function Manual: (https://support.industry.siemens.com/cs/at/en/view/109476542)

General notes on the use of the DCM with a SIMOTION/T-CPU technology object:

The DCM supports two encoder types: Incremental encoders with square-wave track and encoders with SSI interface. The latter can only be used with an SMC30 module and an Advanced CUD.

All other encoder types can only be imported via bus or via the CU320 (integrated) and assigned to the axis via a TO externalEncoder.

Detailed information on the functions and integration can be found in Sections 9 – 11.

Since the SINAMICS DCM does not have any high-speed inputs, data transfer from the drive is not possible for the homing. All measuring inputs and reversing cams must be manually assigned accordingly.

High-speed measuring inputs, for example, can be imported via the digital inputs of the SIMOTION or by means of the TM15, TM17 and a CU320.

1. Creating an axis in SIMOTION:

In order to be able to use an axis object, it must first be created. To do this, a TO or an axis must be created under "AXES" (Fig. 4.1 - 1). Double-click "Insert axis" to start the wizard to create an axis.

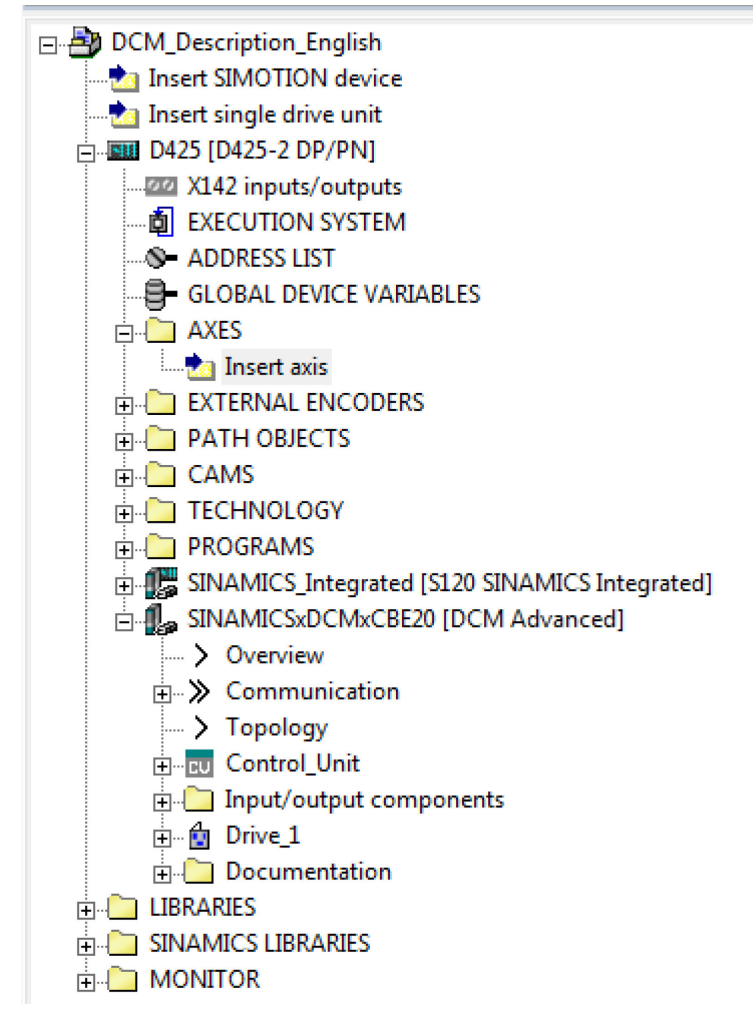

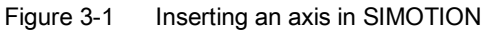

2. Specifying the technology

The function of the axis must be defined:

- Speed control
- Positioning
- Synchronous operation
- Path interpolation

| Insert Axis                                                                 | 83 |
|-----------------------------------------------------------------------------|----|
| Name: DCM_TO                                                                |    |
| General Object address                                                      |    |
| Which technology do you want to use? Author:                                |    |
| Speed control     Version:     Synchronous operation     Deth integralation |    |
|                                                                             |    |
| Existing Axes<br>Achse S120 (Position axis)                                 |    |
|                                                                             |    |
|                                                                             |    |
| Comment:                                                                    | -  |
|                                                                             | -  |
| OK Cancel Hel                                                               |    |
|                                                                             |    |

The technology packages to be selected depend on the application.

Figure 3-2 Technology selection for the axis

In this example, the axis is used as a normal position axis.

### 3. Specifying the axis type:

A linear or a rotary axis must be selected depending on the application. However, for the SINAMICS DCM it must be an electric axis. The units can also be defined by clicking the "Configure units" button.

| Axis configuration - DCM                                                              | I_TO - Axis Type                                          |                                                                                                    |
|---------------------------------------------------------------------------------------|-----------------------------------------------------------|----------------------------------------------------------------------------------------------------|
| Axis Type<br>Drive assignment<br>Encoder assignment<br>Encoder configurati<br>Summary | You can select t<br>Already set data<br>the configuration | he axis type on this page.<br>can be lost if this entry is changed, as the structure of<br>a data changes. |
|                                                                                       | Axis type:                                                | <ul> <li>Linear</li> <li>Rotary</li> </ul>                                                                 |
|                                                                                       |                                                           | <ul> <li>Electrical</li> <li>Hydraulic</li> <li>Virtual</li> </ul>                                         |
|                                                                                       | Mode:                                                     | Standard  Configure units                                                                                  |
|                                                                                       |                                                           |                                                                                                    |
|                                                                                       |                                                           |                                                                                                    |
|                                                                                       | < Back                                                    | Next > Cancel Help                                                                                         |

Figure 3-3 Specifying the axis type

4. Assigning the technology object or the technology axis to the real drive:

After the axis selection, the connection to the drive is made. A list of the available drives is displayed in the top section of the dialog box. The assignment is made by clicking the "Set up addresses" button.

| Drive assignment<br>Encoder assignment<br>Encoder configurati<br>Summary | All Define assignment later 2         | All Assign later  |
|--------------------------------------------------------------------------|---------------------------------------|-------------------|
| Encoder assignment<br>Encoder configurati<br>Summary                     | Define assignment later     Emil D425 | Assign later      |
| Encoder configurati<br>Summary                                           | 2 ⊕ ₩D425                             | 7 toolight latter |
| Summary                                                                  |                                       |                   |
|                                                                          | 3                                     | Create drive      |
|                                                                          | 4 ⊕ SINAMICSxDCMxCBE20                | Set up addresses  |
|                                                                          | Motor type:                           | Standard motor    |

Figure 3-4 Assigning the axis to the drive

The PROFIdrive telegram used and the respective associated input and output address of the SIMOTION module are displayed at Properties. The speed must now be normalized accordingly.

The normalization must be identical in the drive and in the SIMOTION system, otherwise the speed values are different and therefore one of the values will be interpreted incorrectly, because only integer values in percent with 16 or 32 bits are transferred via the bus. The 16-bit setpoint / actual value 16384 corresponds to 100%.

| configuration - Delv |                                             |                                |
|----------------------|---------------------------------------------|--------------------------------|
| 'Axis Type           | 🗆 Assignment partner [                      | IN/OUT <sup>+</sup> Assignment |
| Drive assignment     | All                                         |                                |
| Encoder assignment   | 1 > Define assignment late                  | r                              |
| Encoder configurati  | 2 ⊕ 🛄 D425                                  |                                |
| Summary              | 3 ⊕ DSINAMICS_Integrated                    | Create drive                   |
|                      | 4 🖂 🗊 SINAMICSxDCMxCBE                      | 20 Set up addresses            |
|                      | 5 <sup>L</sup> 🔂 Drive_1.Actor              | assign                         |
|                      | Properties:                                 |                                |
|                      | PROFIdrive telegram                         |                                |
|                      | Input                                       | PI 256                         |
|                      | Output                                      | PQ 256                         |
|                      | Data transfer from the drive<br>Motor type: | Standard motor                 |
|                      | Which normalization data do you             | want to set?                   |
|                      | 🔲 normalize to maximum motor sp             | peed                           |
|                      | Normalization speed:                        | 3000.0 rpm                     |
| anna 1               | Normalization speed.                        | 19000.0                        |
| 11 1                 | maximum motor speed:                        | 3000.0 rpm                     |
| 00                   |                                             |                                |
|                      | 1                                           |                                |

Figure 3-5 Axis configuration: PROFIdrive telegram and normalization

If the data transfer of the speed values from the drive does not function and an error message is issued, enter the values manually.

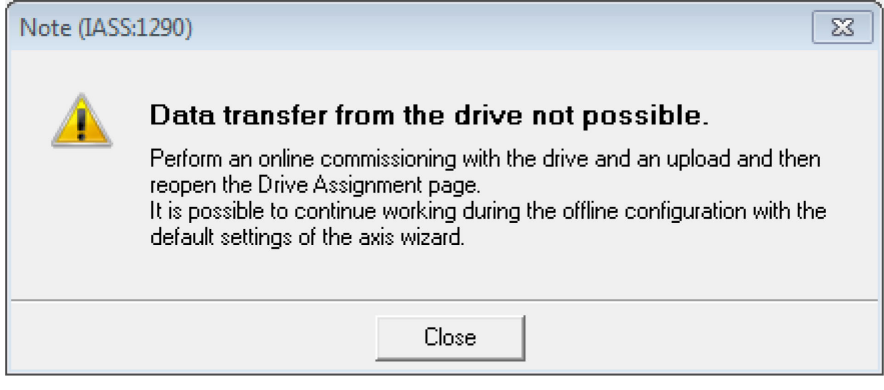

Figure 3-6 Error message for non-functioning data transfer from the drive

#### Actual speed value reference values for the SINAMICS DCM:

Actual speed value = incremental encoder (p50083 = 2 or 5).....100% = p2000

Actual speed value = analog tachometer (p50083 = 1).....100% = p50741

Maximum speed:

The maximum speed is specified as a percentage value for the DCM and only affects the setpoint limitation after the ramp-function generator, and the overspeed message.

5. Assignment of the encoder:

In the last step, the encoder is assigned and the encoder data set.

#### Note

When selecting the actual speed value source in the drive, p50083 = 1 (analog tachometer), an assignment can be made to the DCM, but physically there is no actual position value.

| Avis Type          |          |                                                                                                    |                                                                    | Assignment     |        |
|--------------------|----------|----------------------------------------------------------------------------------------------------|--------------------------------------------------------------------|----------------|--------|
| Drive assignment   |          | E Assignment part                                                                                           |                                                                    | Assignment     |        |
| Encoder seeign     | 1        | All<br>Define enginemer                                                                                     |                                                                    | All            |        |
| Encoder configurat |          | > Denne assignmen                                                                                           | n aler                                                             |                |        |
| Summany            |          |                                                                                                    | ALCOUCH VALUE                                                      |                |        |
| Juninary           | 4        |                                                                                                    | rated                                                              | Create encod   | er     |
|                    | 5        |                                                                                                    | xCBE20                                                             | Set up addres  | ses    |
|                    | 6        | 니 🔐                                                                                                    |                                                                    |                |        |
|                    | 7        | L Encoder 1                                                                                                 |                                                                    | assign         |        |
|                    | PROFIdri | ve telegram                                                                                                 |                                                                    |                | DLDEG  |
|                    |          |                                                                                                    |                                                                    |                |        |
|                    | Incornes | 9<br>                                                                                                    |                                                                    |                |        |
|                    | Input    | ve telegrafii                                                                                               |                                                                    |                | PI 256 |
|                    | Output   |                                                                                                    |                                                                    | 11200          |        |
|                    | Encoder  | use in SIMOTION:                                                                                            |                                                                    |                | PQ 256 |
| Æ,                 | Encoder  | use in SIMOTION:                                                                                            |                                                                    |                | PQ 256 |
|                    | Encoder  | use in SIMOTION:<br>Enc.type: In                                                                            | ncremental enco                                                    | oder           | PQ 256 |
|                    | Encoder  | use in SIMOTION:<br>Enc. type: In                                                                           | ncremental enci                                                    | oder           | PQ 256 |
|                    | Encoder  | use in SIMOTION:<br>Enc. type: In<br>Encoder mode: F                                                        | ncremental enco                                                    | oder           | PQ 256 |
|                    | Encoder  | use in SIMOTION:<br>Enc. type: In<br>Encoder mode: F<br>Measuring system: F                                 | ncremental enco<br>Rectangular<br>Rotary encoder :                 | oder<br>system | PQ 256 |
|                    | Encoder  | Enc. type: In<br>Enc. type: In<br>Encoder mode: F<br>Measuring system: F<br>Accept encoder <u>d</u> ata fro | ncremental enco<br>lectangular<br>lotary encoder :<br>om the drive | oder<br>system | PQ 256 |
|                    | Encoder  | Enc. type: In<br>Enc. type: In<br>Encoder mode: F<br>Measuring system: F<br>Accept encoder <u>d</u> ata fro | ncremental enco<br>Rectangular<br>Rotary encoder :<br>In the drive | oder<br>system | PQ 256 |
|                    | Encoder  | Enc. type:<br>Enc. type:<br>Encoder mode:<br>Measuring system:<br>Accept encoder <u>d</u> ata fro           | ncremental enco<br>Rectangular<br>Rotary encoder :<br>In the drive | oder<br>system | PQ 256 |
|                    | Encoder  | Enc. type: In<br>Enc. type: In<br>Encoder mode: F<br>Measuring system: F<br>Accept encoder <u>d</u> ata fro | ncremental enco<br>lectangular<br>Rotary encoder s<br>om the drive | oder<br>system | PQ 256 |
|                    | Encoder  | Enc. type:<br>Enc. type:<br>Encoder mode:<br>Measuring system:<br>Accept encoder <u>d</u> ata fro           | ncremental ence<br>Rectangular<br>Rotary encoder s<br>om the drive | oder<br>system | PQ 256 |
|                    | Encoder  | Enc. type:<br>Enc. type:<br>Encoder mode:<br>Measuring system:<br>Accept encoder <u>d</u> ata fro           | ncremental enco<br>Rectangular<br>Rotary encoder a<br>om the drive | oder<br>system | PQ 256 |
|                    | Encoder  | Enc. type:<br>Enc. type:<br>Encoder mode:<br>Measuring system:<br>Accept encoder <u>d</u> ata fro           | ncremental enco<br>Rectangular<br>Rotary encoder :<br>In the drive | oder           | PQ 256 |

Figure 3-7 Assignment of the encoder

The encoder pulses per revolution must then be specified.

| Axis configuration - DCM                                                                                                    | _TO - Encoder configuration                                                |                                          |      |
|----------------------------------------------------------------------------------------------------|----------------------------------------------------------------------------|------------------------------------------|------|
| <ul> <li>Axis Type</li> <li>Drive assignment</li> <li>Encoder assignment</li> <li>Encoder config</li> <li>Summary</li> </ul> | <b>Reference variables</b><br>Encoder pulses per rev.:<br>Fine resolution: | 1024<br>2048                             |      |
|                                                                                                    | Additional settings                                                        | failure when it is not<br>I-loop control |      |
|                                                                                                    |                                                                            |                                          |      |
|                                                                                                    |                                                                            |                                          |      |
| Ne Car                                                                                                    |                                                                            |                                          |      |
|                                                                                                    |                                                                            |                                          |      |
|                                                                                                    | < Back N                                                                   | ext > Cancel                             | Help |

Figure 3-8 Setting the encoder data

# Integration as normal DP/PN slave

The address list must be selected in SIMOTION SCOUT and a variable declaration performed for the appropriate PZDs of the drive. The data to or from the SINAMICS DCM can now be processed accordingly in the user program via the name of the variable.

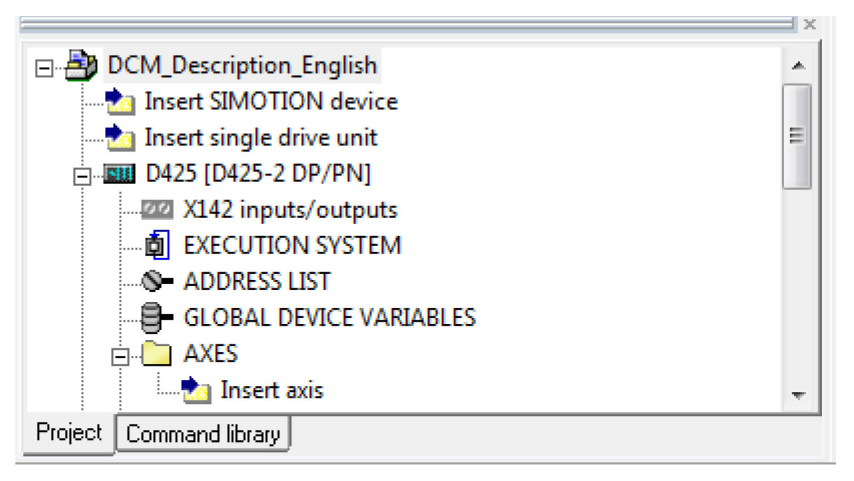

Figure 4-1 Selection of the address list in SIMOTION

|   | D425 : Address list |                       |   |           |     |        |           |    |       |               |           |         |            |      |              |         |        |                 |
|---|---------------------|-----------------------|---|-----------|-----|--------|-----------|----|-------|---------------|-----------|---------|------------|------|--------------|---------|--------|-----------------|
|   | 2 9 View 1/0s       |                       |   |           |     |        |           |    |       |               |           |         |            |      |              |         |        |                 |
|   |                     | Name                  | ۵ | I/O addre | ess | Read o | Data type | An | ray k | Process image | Strategy  | Display | Substitute |      | Control valu | Comment |        | Filter category |
|   | 2                   | č All                 | - | All       | -   | Al 🔻   | AI        |    | -     | Al 🗾          | Al 🗾      | All 🔻   | All 💌      | AI 🔽 | Al 🔍         | All     | ▼ AI ▼ | All             |
|   |                     | 1 actualvalue         |   | PIW 258   |     |        | INT       |    | 1     |               | Substitut | HEX     | 16#00_00   |      |              |         |        |                 |
|   |                     | 2 Controlword_Simoreg |   | PIW 256   |     |        | WORD      |    | 1     |               | Substitut | HEX     | 16#00_00   |      |              |         |        |                 |
|   |                     | 3 Setpoint_Simoreg    |   | PIW 258   |     |        | INT       |    | 1     |               | Substitut | HEX     | 16#00_00   |      |              |         |        |                 |
|   |                     | 4 SimoregStatusword   |   | PIW 256   |     |        | WORD      |    | 1     |               | Substitut | HEX     | 16#00_00   |      |              |         |        |                 |
|   |                     | 5                     |   |           |     |        |           |    |       |               |           |         |            |      |              |         |        |                 |
| [ |                     |                       |   |           |     |        |           |    |       |               |           |         |            |      |              |         |        |                 |
|   |                     |                       |   |           |     |        |           |    |       |               |           |         |            |      |              |         |        |                 |

Figure 4-2 Variable declaration for the PZDs of the drive

# References:

SIMOTION TO Axis Electric/Hydraulic, External Encoder Function Manual: (https://support.industry.siemens.com/cs/at/en/view/109476542)

# SIMOTION Communication Manual:

(https://support.industry.siemens.com/cs/at/en/view/109476535)

#### SIMOTION SCOUT Configuration Manual: (https://support.industry.siemens.com/cs/at/en/view/109476540)

SIMOTION SCOUT TIA Configuration Manual: (https://support.industry.siemens.com/cs/at/en/view/109476550)

# List of abbreviations

| Abbreviation | Meaning, German                                                | Meaning, English                                        |
|--------------|----------------------------------------------------------------|---------------------------------------------------------|
| Α            |                                                                |                                                         |
| A            | Warnung                                                        | Alarm                                                   |
| AC           | Wechselstrom                                                   | Alternating Current                                     |
| ADC          | Analog-Digital-Konverter                                       | Analog Digital Converter                                |
| AI           | Analogeingang                                                  | Analog Input                                            |
| AIM          | Active Interface Module                                        | Active Interface Module                                 |
| ALM          | Active Line Module                                             | Active Line Module                                      |
| AO           | Analogausgang                                                  | Analog Output                                           |
| AOP          | Advanced Operator Panel                                        | Advanced Operator Panel                                 |
| APC          | Advanced Positioning Control                                   | Advanced Positioning Control                            |
| ASC          | Ankerkurzschluss                                               | Armature Short Circuit                                  |
| ASCII        | Amerikanische Code-Norm für den Informationsaus-<br>tausch     | American Standard Code for Information Inter-<br>change |
| ASM          | Asynchronmotor                                                 | Induction motor                                         |
| В            |                                                                |                                                         |
| BERO         | Firmenname für einen Näherungsschalter                         | Trade name for a type of proximity switch               |
| BI           | Binektoreingang                                                | Binector Input                                          |
| BIA          | Berufsgenossenschaftliches Institut für Arbeitssicher-<br>heit | German Institute for Occupational Safety                |
| BICO         | Binektor-Konnektor-Technologie                                 | Binector Connector Technology                           |
| BLM          | Basic Line Module                                              | Basic Line Module                                       |
| BOP          | Basic Operator Panel                                           | Basic Operator Panel                                    |
| С            |                                                                |                                                         |
| С            | Kapazität                                                      | Capacitance                                             |
| C            | Safety-Meldung                                                 | Safety message                                          |
| CAN          | Steuerbereich-Netzwerk                                         | Control Area Network                                    |
| CBC          | Kommunikationsbaugruppe CAN                                    | Communication Board CAN                                 |
| CBE20        | Kommunikationsbaugruppe Ethernet 20                            | Communication Board Ethernet 20                         |
| CD           | Compact Disc                                                   | Compact Disc                                            |
| CDS          | Befehlsdatensatz                                               | Command Data Set                                        |
| CF           | CompactFlash                                                   | CompactFlash                                            |
| CI           | Konnektoreingang                                               | Connector Input                                         |
| CNC          | Computerunterstützte numerische Steuerung                      | Computer Numerical Control                              |
| СО           | Konnektorausgang                                               | Connector Output                                        |
| CO/BO        | Konnektor-/Binektorausgang                                     | Connector Output / Binector Output                      |
| COB ID       | CAN Object-Identification                                      | CAN Object-Identification                               |
| COM          | Mittelkontakt eines Wechselkontaktes                           | Common contact of a changeover relay                    |

| Abbreviation | Meaning, German                        | Meaning, English                   |
|--------------|----------------------------------------|------------------------------------|
| CP           | Kommunikationsprozessor                | Communication Processor            |
| CPU          | Zentrale Recheneinheit                 | Central Processing Unit            |
| CRC          | Checksummenprüfung                     | Cyclic Redundancy Check            |
| CSM          | Control Supply Module                  | Control Supply Module              |
| CU           | Steuereinheit                          | Control Unit                       |
| CUD          | Steuereinheit Gleichstrom              | Control Unit Direct Current        |
| D            |                                        |                                    |
| DAC          | Digital-Analog-Konverter               | Digital Analog Converter           |
| DC           | Gleichstrom                            | Direct Current                     |
| DCB          | Drive Control Block                    | Drive Control Block                |
| DCC          | Drive Control Chart                    | Drive Control Chart                |
| DCM          | DC Master (Stromrichter)               | DC Master (current converter)      |
| DDS          | Antriebsdatensatz                      | Drive Data Set                     |
| DI           | Digitaleingang                         | Digital Input                      |
| DI/DO        | Digitaleingang/-ausgang bidirektional  | Bidirectional Digital Input/Output |
| DMC          | DRIVE-CLiQ Module Cabinet (Hub)        | DRIVE-CLiQ Module Cabinet (Hub)    |
| DO           | Digitalausgang                         | Digital Output                     |
| DO           | Antriebsobjekt                         | Drive Object                       |
| DP           | Dezentrale Peripherie                  | Decentralized Peripherals          |
| DPRAM        | Speicher mit beidseitigem Zugriff      | Dual-Port Random Access Memory     |
| DRAM         | Dynamischer Speicher                   | Dynamic Random Access Memory       |
| DRIVE-CLiQ   | Drive Component Link with IQ           | Drive Component Link with IQ       |
| DSC          | Dynamic Servo Control                  | Dynamic Servo Control              |
| E            |                                        |                                    |
| EDS          | Geberdatensatz                         | Encoder Data Set                   |
| ESD          | Elektrostatisch gefährdete Baugruppen  | Electrostatic Sensitive Devices    |
| ELP          | Erdschlussüberwachung                  | Earth Leakage Protection           |
| EMF          | Elektromagnetische Kraft               | Electromagnetic Force              |
| EMC          | Elektromagnetische Verträglichkeit     | Electromagnetic Compatibility      |
| EN           | Europäische Norm                       | European standard                  |
| EnDat        | Geber-Schnittstelle                    | Encoder Data Interface             |
| EP           | Impulsfreigabe                         | Enable Pulses                      |
| EPOS         | Einfachpositionierer                   | Basic positioner                   |
| ES           | Engineering System                     | Engineering System                 |
| ECD          | Ersatzschaltbild                       | Equivalent Circuit Diagram         |
| ESR          | Erweitertes Stillsetzen und Rückziehen | Extended Stop and Retract          |
| F            |                                        |                                    |
| F            | Störung                                | Fault                              |
| FBLOCKS      | Freie Funktionsblöcke                  | Free Blocks                        |
| FCC          | Function Control Chart                 | Function Control Chart             |
| FCC          | Flussstromregelung                     | Flux Current Control               |
| F-DI         | Fehlersicherer Digitaleingang          | Fail-safe Digital Input            |

| Abbreviation | Meaning, German                                                 | Meaning, English                                                  |
|--------------|-----------------------------------------------------------------|-------------------------------------------------------------------|
| F-DO         | Fehlersicherer Digitalausgang                                   | Fail-safe Digital Output                                          |
| FEM          | Fremderregter Synchronmotor                                     | Separately excited synchronous motor                              |
| FEPROM       | Schreib- und Lesespeicher nichtflüchtig                         | Flash EPROM                                                       |
| FG           | Funktionsgenerator                                              | Function Generator                                                |
| FI           | Fehlerstrom-Schutzschalter                                      | Earth Leakage Circuit-Breaker (ELCB)                              |
| FP           | Funktionsplan                                                   | Function diagram                                                  |
| FPGA         | Field Programmable Gate Array                                   | Field Programmable Gate Array                                     |
| FW           | Firmware                                                        | Firmware                                                          |
| G            |                                                                 |                                                                   |
| GB           | Gigabyte                                                        | Gigabyte                                                          |
| GC           | Global-Control-Telegramm (Broadcast-Telegramm)                  | Global Control Telegram (Broadcast Telegram)                      |
| GSD          | Gerätestammdatei: beschreibt die Merkmale eines PROFIBUS-Slaves | Device master file: describes the features of a<br>PROFIBUS slave |
| GSV          | Gate Supply Voltage                                             | Gate Supply Voltage                                               |
| GUID         | Globally Unique Identifier                                      | Globally Unique Identifier                                        |
| н            |                                                                 |                                                                   |
| HF           | Hochfrequenz                                                    | High Frequency                                                    |
| HFD          | Hochfrequenzdrossel                                             | High frequency reactor                                            |
| RFG          | Hochlaufgeber                                                   | Ramp-Function Generator                                           |
| НМІ          | Mensch-Maschine-Schnittstelle                                   | Human Machine Interface                                           |
| HTL          | Logik mit hoher Störschwelle                                    | High-Threshold Logic                                              |
| HW           | Hardware                                                        | Hardware                                                          |
| 1            |                                                                 |                                                                   |
| I/O          | Eingang/Ausgang                                                 | Input/Output                                                      |
| IASC         | Interner Ankerkurzschluss                                       | Internal Armature Short-Circuit                                   |
| IBN          | Inbetriebnahme                                                  | Commissioning                                                     |
| ID           | Identifizierung                                                 | Identifier                                                        |
| IEC          | Internationale Norm in der Elektrotechnik                       | International Electrotechnical Commission                         |
| IF           | Interface                                                       | Interface                                                         |
| IGBT         | Bipolartransistor mit isolierter Steuerelektrode                | Insulated Gate Bipolar Transistor                                 |
| IL           | Impulslöschung                                                  | Pulse suppression                                                 |
| IO           | Eingabe Ausgabe                                                 | Input Output                                                      |
| IRT          | Isochrone Echtzeit                                              | Isochronous Real Time                                             |
| IVP          | Interner Spannungsschutz                                        | Internal Voltage Protection                                       |
| J            |                                                                 |                                                                   |
| JOG          | Tippen                                                          | Jogging                                                           |
| К            |                                                                 |                                                                   |
| KDV          | Kreuzweiser Datenvergleich                                      | Data cross-checking                                               |
| KIP          | Kinetische Pufferung                                            | Kinetic buffering                                                 |
| Кр           | Proportionalverstärkung                                         | Proportional gain                                                 |
| KTY          | Spezieller Temperatursensor                                     | Special temperature sensor                                        |
| L            |                                                                 |                                                                   |

| Abbreviation | Meaning, German                                                                       | Meaning, English                                                                     |
|--------------|---------------------------------------------------------------------------------------|--------------------------------------------------------------------------------------|
| L            | Induktivität                                                                          | Inductance                                                                           |
| LED          | Leuchtdiode                                                                           | Light Emitting Diode                                                                 |
| LIN          | Linearmotor                                                                           | Linear motor                                                                         |
| LR           | Lageregler                                                                            | Position controller                                                                  |
| LSB          | Niederstwertiges Bit                                                                  | Least Significant Bit                                                                |
| LSS          | Netzschalter                                                                          | Line Side Switch                                                                     |
| LU           | Längeneinheit                                                                         | Length Unit                                                                          |
| LWL          | Lichtwellenleiter                                                                     | Fiber-optic cable                                                                    |
| М            |                                                                                       |                                                                                      |
| М            | Masse                                                                                 | Reference potential, zero potential                                                  |
| MB           | Megabyte                                                                              | Megabyte                                                                             |
| MCC          | Motion Control Chart                                                                  | Motion Control Chart                                                                 |
| MDS          | Motordatensatz                                                                        | Motor Data Set                                                                       |
| MLFB         | Maschinenlesbare Fabrikatebezeichnung                                                 | Machine-readable product designation                                                 |
| MMC          | Multimedia Karte                                                                      | Multi Media Card                                                                     |
| MSB          | Höchstwertiges Bit                                                                    | Most Significant Bit                                                                 |
| MSCY_C1      | Zyklische Kommunikation zwischen Master (Klas-<br>se 1) und Slave                     | Master Slave Cycle Class 1                                                           |
| MT           | Messtaster                                                                            | Measuring input                                                                      |
| N            |                                                                                       |                                                                                      |
| N            | Keine Meldung oder Interne Meldung                                                    | No Report                                                                            |
| NAMUR        | Normenarbeitsgemeinschaft für Mess- und Regel-<br>technik in der chemischen Industrie | Standardization association for instrumentation and control in the chemical industry |
| NC           | Öffner                                                                                | Normally Closed (contact)                                                            |
| NC           | Numerische Steuerung                                                                  | Numerical Control                                                                    |
| NEMA         | Normengremium in USA (United States of America)                                       | National Electrical Manufacturers Association                                        |
| NM           | Nullmarke                                                                             | Zero mark                                                                            |
| NO           | Schließer                                                                             | Normally Open (contact)                                                              |
| NSR          | Netzstromrichter                                                                      | Line power converter                                                                 |
| 0            |                                                                                       |                                                                                      |
| OA           | Open Architecture                                                                     | Open Architecture                                                                    |
| OEM          | Original Equipment Manufacturer                                                       | Original Equipment Manufacturer                                                      |
| OLP          | Busstecker für Lichtleiter                                                            | Optical Link Plug                                                                    |
| OMI          | Option Module Interface                                                               | Option Module Interface                                                              |
| Р            |                                                                                       |                                                                                      |
| p            | Einstellparameter                                                                     | Adjustable parameter                                                                 |
| PA           | Prozess-Automation                                                                    | Process Automation                                                                   |
| PcCtrl       | Steuerungshoheit                                                                      | Master control                                                                       |
| PD           | PROFIdrive                                                                            | PROFIdrive                                                                           |
| PDS          | Leistungsteildatensatz                                                                | Power Unit Data Set                                                                  |
| PE           | Schutzerde                                                                            | Protective Earth                                                                     |
| PELV         | Schutzkleinspannung                                                                   | Protective Extra-Low Voltage                                                         |

| Abbreviation | Meaning, German                                                              | Meaning, English                                                                |
|--------------|------------------------------------------------------------------------------|---------------------------------------------------------------------------------|
| PEM          | Permanenterregter Synchronmotor                                              | Permanent-magnet synchronous motor                                              |
| PG           | Programmiergerät                                                             | Programming device                                                              |
| PI           | Proportional Integral                                                        | Proportional Integral                                                           |
| PID          | Proportional Integral Differential                                           | Proportional Integral Differential                                              |
| PLC          | Speicherprogrammierbare Steuerung (SPS)                                      | Programmable Logical Controller                                                 |
| PLL          | Phase Locked Loop                                                            | Phase Locked Loop                                                               |
| PNO          | PROFIBUS Nutzerorganisation                                                  | PROFIBUS user organization                                                      |
| PPI          | Punkt zu Punkt Schnittstelle                                                 | Point-to-Point Interface                                                        |
| PRBS         | Weißes Rauschen                                                              | Pseudo Random Binary Signal                                                     |
| PROFIBUS     | Prozess-Feldbus                                                              | Process Field Bus                                                               |
| PS           | Stromversorgung                                                              | Power Supply                                                                    |
| PSA          | Power Stack Adapter                                                          | Power Stack Adapter                                                             |
| PTC          | Positiver Temperaturkoeffizient                                              | Positive Temperature Coefficient                                                |
| PTP          | Punkt zu Punkt                                                               | Point-To-Point                                                                  |
| PWM          | Pulsweitenmodulation                                                         | Pulse Width Modulation                                                          |
| PZD          | PROFIBUS Prozessdaten                                                        | PROFIBUS process data                                                           |
| R            |                                                                              |                                                                                 |
| r            | Beobachtungsparameter (nur lesbar)                                           | Display parameter (read only)                                                   |
| RAM          | Speicher zum Lesen und Schreiben                                             | Random Access Memory                                                            |
| RJ45         | Norm. Beschreibt eine 8-polige Steckverbindung mit<br>Twisted-Pair Ethernet. | Standard. Describes an 8-pole plug connector with twisted pair Ethernet.        |
| RO           | Nur lesbar                                                                   | Read Only                                                                       |
| RPDO         | Receive Process Data Object                                                  | Receive Process Data Object                                                     |
| RS232        | Serielle Schnittstelle                                                       | Serial interface                                                                |
| RS485        | Norm. Beschreibt die Physik einer digitalen seriellen Schnittstelle.         | Standard. Describes the physical characteristics of a digital serial interface. |
| RT           | Echtzeit                                                                     | Real Time                                                                       |
| S            |                                                                              |                                                                                 |
| SBC          | Sichere Bremsenansteuerung                                                   | Safe Brake Control                                                              |
| SBH          | Sicherer Betriebshalt                                                        | Safe Operating Stop                                                             |
| SBR          | Sichere Beschleunigungsüberwachung                                           | Safe Acceleration Monitor                                                       |
| SCA          | Sichere Nocke                                                                | Safe Cam                                                                        |
| SE           | Sicherer Software-Endschalter                                                | Safe software limit switch                                                      |
| SG           | Sicher reduzierte Geschwindigkeit                                            | Safely reduced speed                                                            |
| SGA          | Sicherheitsgerichteter Ausgang                                               | Safety-related output                                                           |
| SGE          | Sicherheitsgerichteter Eingang                                               | Safety-related input                                                            |
| SH           | Sicherer Halt                                                                | Safety standstill                                                               |
| SI           | Safety Integrated                                                            | Safety Integrated                                                               |
| SIL          | Sicherheitsintegritätsgrad                                                   | Safety Integrity Level                                                          |
| SLM          | Smart Line Module                                                            | Smart Line Module                                                               |
| SLP          | Sicher begrenzte Position                                                    | Safely-Limited Position                                                         |
| SLS          | Sicher begrenzte Geschwindigkeit                                             | Safely-Limited Speed                                                            |

| Abbreviation | Meaning, German                                                   | Meaning, English                           |
|--------------|-------------------------------------------------------------------|--------------------------------------------|
| SLVC         | Geberlose Vektorregelung                                          | Sensorless Vector Control                  |
| SM           | Sensor Module                                                     | Sensor Module                              |
| SMC          | Sensor Module Cabinet                                             | Sensor Module Cabinet                      |
| SME          | Sensor Module External                                            | Sensor Module External                     |
| SN           | Sicherer Software-Nocken                                          | Safe software cam                          |
| SOS          | Sicherer Betriebshalt                                             | Safe Operating Stop                        |
| SP           | Service Pack                                                      | Service Pack                               |
| SPC          | Sollwertkanal                                                     | Setpoint Channel                           |
| SPS          | Speicherprogrammierbare Steuerung                                 | Programmable Logic Controller (PLC)        |
| SS1          | Sicherer Stop 1                                                   | Safe Stop 1                                |
| SS2          | Sicherer Stop 2                                                   | Safe Stop 2                                |
| SSI          | Synchron Serielle Schnittstelle                                   | Synchronous Serial Interface               |
| SSM          | Sichere Rückmeldung der Geschwindigkeitsüberwa-<br>chung (n < nx) | Safe Speed Monitor                         |
| SSR          | Sichere Bremsrampe                                                | Safe Stop Ramp                             |
| STO          | Sicher abgeschaltetes Moment                                      | Safe Torque Off                            |
| STW          | PROFIBUS Steuerwort                                               | PROFIBUS control word                      |
| Т            |                                                                   |                                            |
| ТВ           | Terminal Board                                                    | Terminal Board                             |
| TIA          | Totally Integrated Automation                                     | Totally Integrated Automation              |
| ТМ           | Terminal Module                                                   | Terminal Module                            |
| Tn           | Nachstellzeit                                                     | Integral time                              |
| то           | Technologieobjekt                                                 | Technology Object                          |
| TPDO         | Transmit Process Data Object                                      | Transmit Process Data Object               |
| TT           | Drehstromversorgungsnetz geerdet                                  | Grounded three-phase supply network        |
| TTL          | Transistor-Transistor-Logik                                       | Transistor-Transistor Logic                |
| Τv           | Vorhaltezeit                                                      | Derivative-action time                     |
| U            |                                                                   |                                            |
| UL           | Underwriters Laboratories Inc.                                    | Underwriters Laboratories Inc.             |
| UPS          | Unterbrechungsfreie Stromversorgung                               | Uninterruptible Power Supply               |
| V            |                                                                   |                                            |
| VC           | Vektorregelung                                                    | Vector Control                             |
| Vdc          | Zwischenkreisspannung                                             | DC-link voltage                            |
| VdcN         | Teilzwischenkreisspannung negativ                                 | Partial DC-link voltage negative           |
| VdcP         | Teilzwischenkreisspannung positiv                                 | Partial DC-link voltage positive           |
| VDE          | Verband Deutscher Elektrotechniker                                | Association of German Electrical Engineers |
| VDI          | Verein Deutscher Ingenieure                                       | Association of German Engineers            |
| Vpp          | Volt Spitze zu Spitze                                             | Volt peak to peak                          |
| VSM          | Voltage Sensing Module                                            | Voltage Sensing Module                     |
| W            |                                                                   |                                            |
| AR           | Wiedereinschaltautomatik                                          | Automatic Restart                          |
| WZM          | Werkzeugmaschine                                                  | Machine tool                               |

| Abbreviation | Meaning, German                                                                                           | Meaning, English           |
|--------------|----------------------------------------------------------------------------------------------------|----------------------------|
| X            |                                                                                                    |                            |
| XML          | Erweiterbare Auszeichnungssprache (Standardspra-<br>che für Web-Publishing und Dokumentenmanage-<br>ment) | Extensible Markup Language |
| Z            |                                                                                                    |                            |
| ZK           | Zwischenkreis                                                                                             | DC link                    |
| ZSW          | PROFIBUS Zustandswort                                                                                     | PROFIBUS status word       |

Siemens AG Process Industries and Drives P.O. Box 48 48 D-90026 NUREMBERG GERMANY Subject to changes A5E34871844AP © Siemens AG 2009-2017

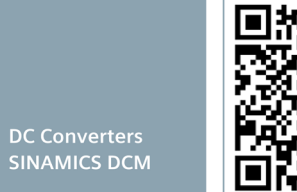

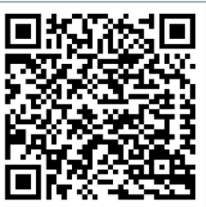